## Setup Email to Ticket Notification Groups

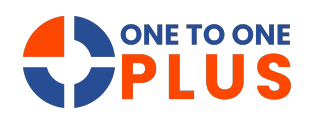

This guide offers a simple process to set up email notifications for ticketing systems, helping teams stay informed, improve response times, and enhance customer service.

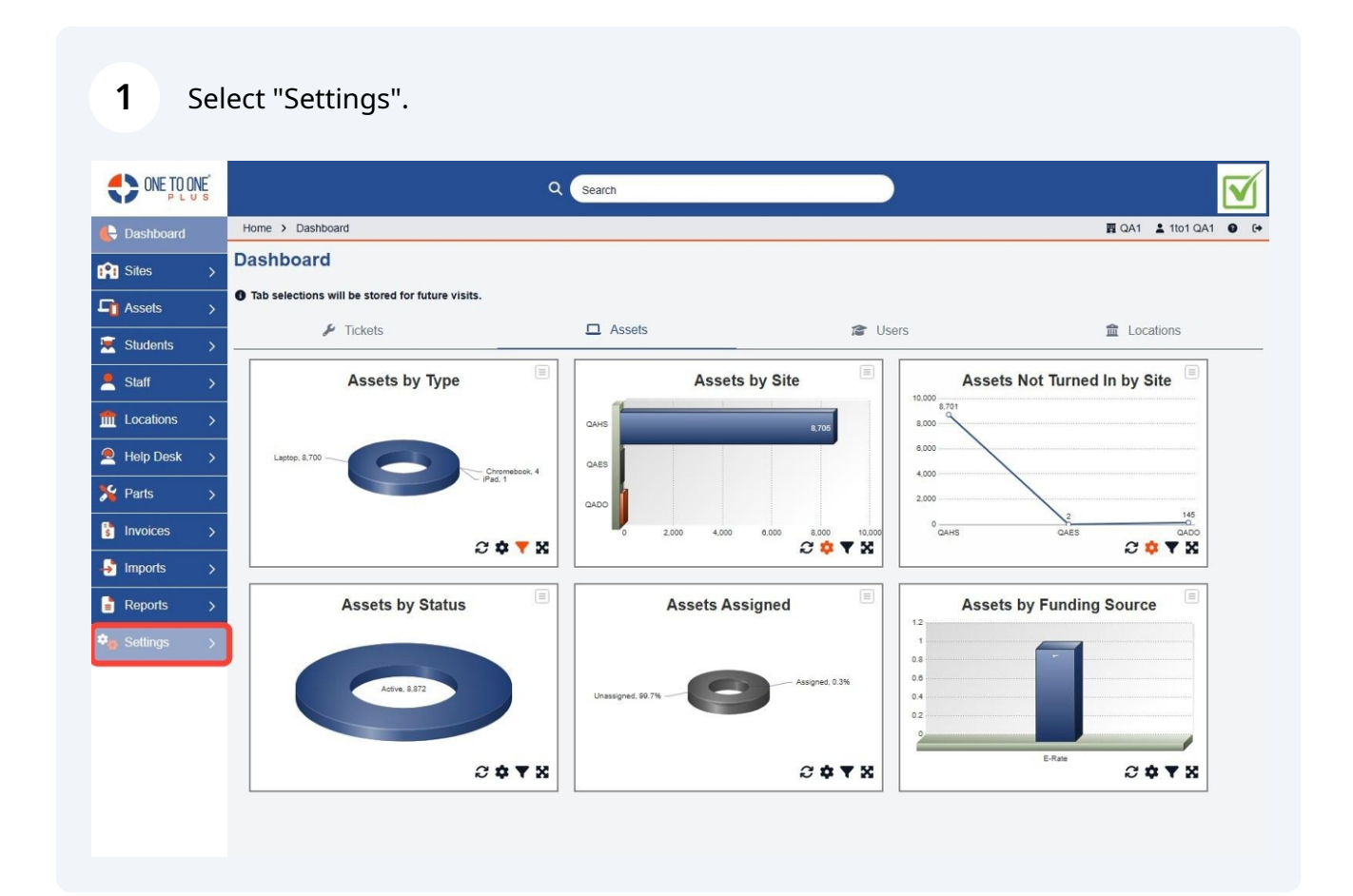

### Select "Tickets".

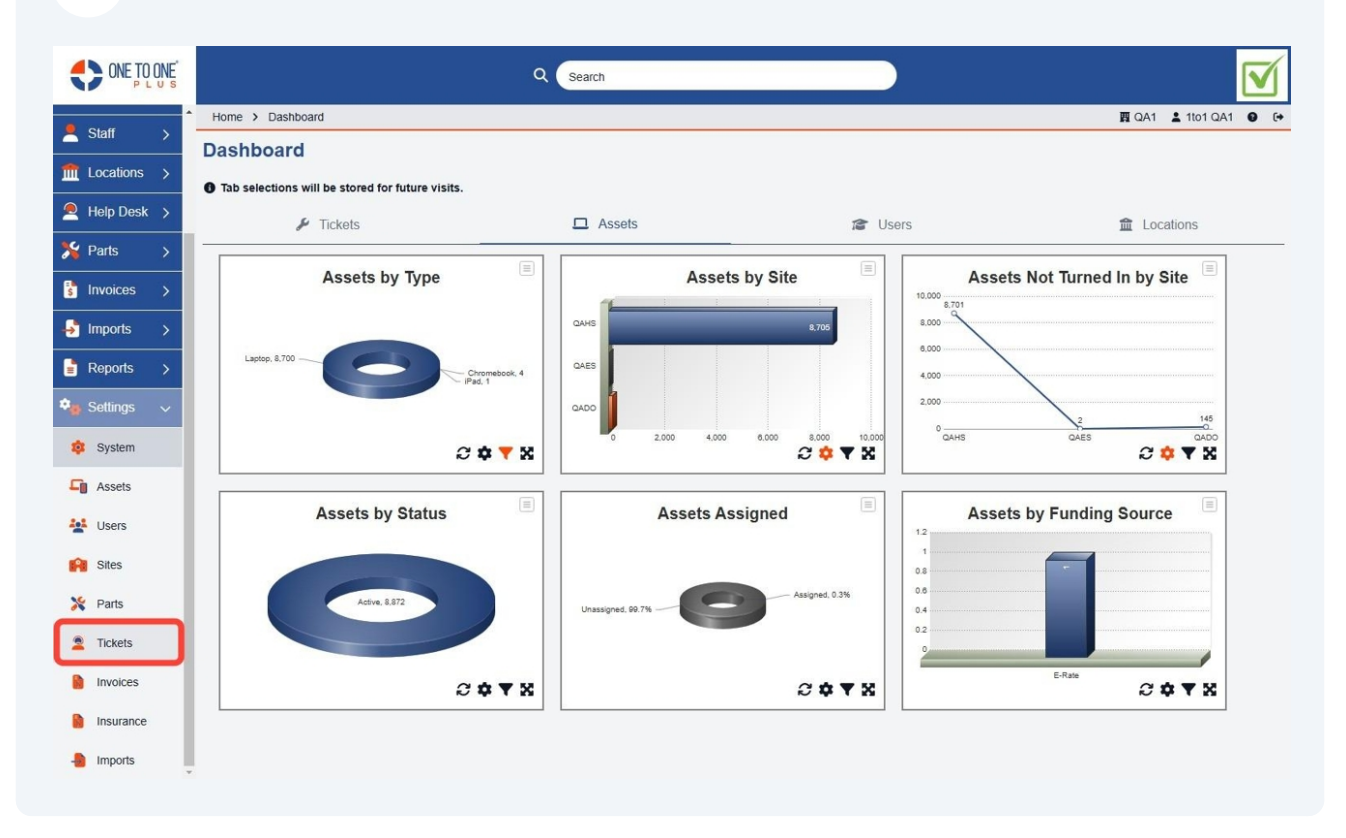

### Select "Ticket Settings".

| 🛓 1to1 QA1 🏾 🚱 |
|----------------|
|                |
|                |
|                |
|                |
|                |
|                |
|                |
|                |
|                |
|                |
|                |
|                |
|                |
|                |
|                |
|                |
|                |
|                |

#### **4** Select a "Ticket Notification" from the list.

5

|                |                         | Q Search                                                   |                                  | )                        |                  | $\mathbf{\nabla}$ |
|----------------|-------------------------|------------------------------------------------------------|----------------------------------|--------------------------|------------------|-------------------|
| Dashboard      | Home > Ticket Propertie | es > Ticket Settings                                       |                                  |                          | 國 QA1 💄 1to1 QA1 |                   |
| Sites >        | Ticket Settings         |                                                            |                                  |                          | ~                | r Save            |
| 👔 Assets >     | General Settings        |                                                            | Ticket Email Settings            |                          |                  |                   |
| Students >     | Banner Message          |                                                            | New Email Ticket<br>Notification | New Email Ticket Created | •••]             | ×v                |
| Staff >        | Email Update Format     |                                                            | New Email Ticket Email<br>Group  | New Email Ticket         |                  | ×v                |
| Locations >    | Email Update Staff      |                                                            | Ticket Notes Default S           | ettings                  |                  |                   |
| e Help Desk 🗲  | Email Update Students   |                                                            | Private                          |                          |                  |                   |
| 🖁 Parts >      | Route Ticket Emails     |                                                            |                                  |                          |                  |                   |
| Invoices >     | User Groups             | × Tech Champion                                            |                                  |                          |                  |                   |
| Imports >      | Enable 'Add New Ticket' | These users in these groups can see private notes on tasks |                                  |                          |                  |                   |
| Reports >      | On status closed requ   | ire                                                        |                                  |                          |                  |                   |
| 🛿 Settings 🗸 🗸 | Closure notes           |                                                            |                                  |                          |                  |                   |
| System         | Time                    | 2                                                          |                                  |                          |                  |                   |
| Assets         |                         |                                                            |                                  |                          |                  |                   |
| Users          | ✓ Save                  |                                                            |                                  |                          |                  |                   |
| Sites          |                         |                                                            |                                  |                          |                  |                   |
| Y Parts        |                         |                                                            |                                  |                          |                  |                   |

# Select an "Email Group" that you wish to receive the notification of a new email ticket submitted.

| ONE TO ONE      |                         | Q Search                                                                       |    |                                  | )                        |           |              | ſ |
|-----------------|-------------------------|--------------------------------------------------------------------------------|----|----------------------------------|--------------------------|-----------|--------------|---|
| 🖶 Dashboard     | Home > Ticket Propertie | es > Ticket Settings                                                           |    |                                  |                          | 🛐 QA1 💄 1 | ito1 QA1 🔮 🕅 | ÷ |
| Sites >         | Ticket Settings         |                                                                                |    |                                  |                          |           | ✓ Save       |   |
| Assets >        | General Settings        |                                                                                |    | Ticket Email Settings            |                          |           |              |   |
| 🔄 Students 🖒    | Banner Message          |                                                                                |    | New Email Ticket<br>Notification | New Email Ticket Created |           |              |   |
| Staff >         | Email Update Format     | Both                                                                           | ×× | New Email Ticket Email<br>Group  | New Email Ticket         |           | ×v           |   |
| fit Locations > | Email Update Staff      |                                                                                |    | Ticket Notes Default S           | ettings                  |           |              |   |
| Help Desk 🔉     | Email Update Students   |                                                                                |    | Private                          |                          |           |              |   |
| 🎾 Parts >       | Route Ticket Emails     |                                                                                |    |                                  |                          |           |              |   |
| 💈 Invoices >    | User Groups             | × Tech Champion                                                                | ~  |                                  |                          |           |              |   |
| 🎝 Imports >     | Enable 'Add New Ticket' | <ul> <li>These users in these groups can see private notes on tasks</li> </ul> |    |                                  |                          |           |              |   |
| Reports >       | On status closed requi  | ire                                                                            |    |                                  |                          |           |              |   |
| 🗣 Settings 🗸 🗸  | Closure notes           |                                                                                |    |                                  |                          |           |              |   |
| 🕸 System        | Time                    |                                                                                |    |                                  |                          |           |              |   |
| Assets          | -                       |                                                                                |    |                                  |                          |           |              |   |
| Lisers          | ✓ Save                  |                                                                                |    |                                  |                          |           |              |   |
| Sites           |                         |                                                                                |    |                                  |                          |           |              |   |
| 🎽 Parts         |                         |                                                                                |    |                                  |                          |           |              |   |

#### Select "Save".

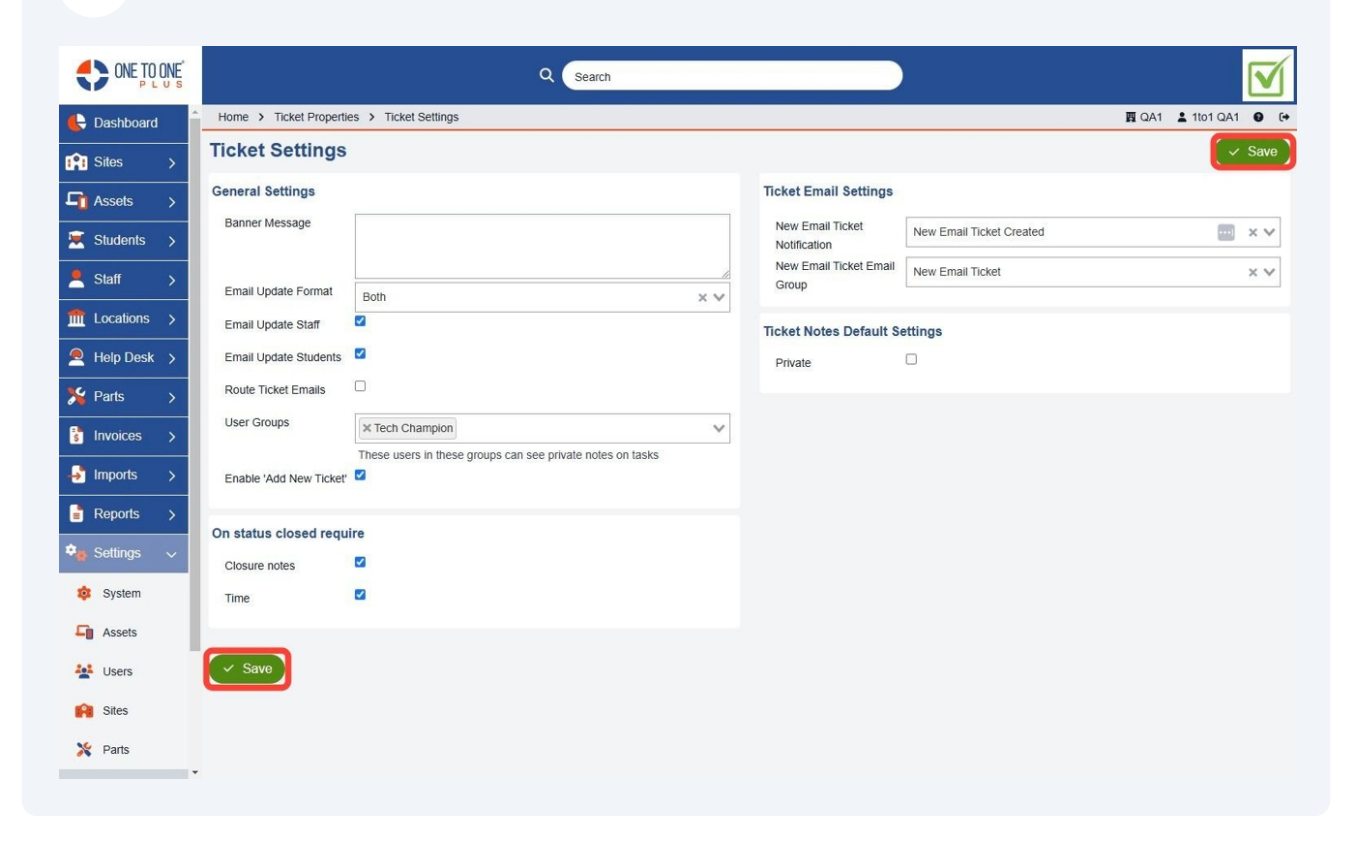